# 🔀 Mémo Zimbra

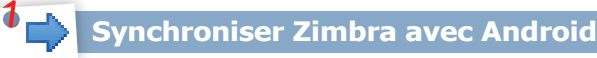

La nouvelle messagerie Zimbra vous permet de synchroniser vos mails, vos contacts et vos calendriers sur un mobile sous Android. Voici la démarche à suivre pour la synchronisation de vos données selon la version de l'OS Android (cf. section suivante pour connaître votre version).

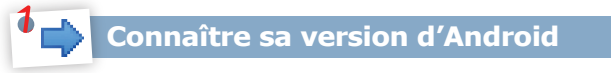

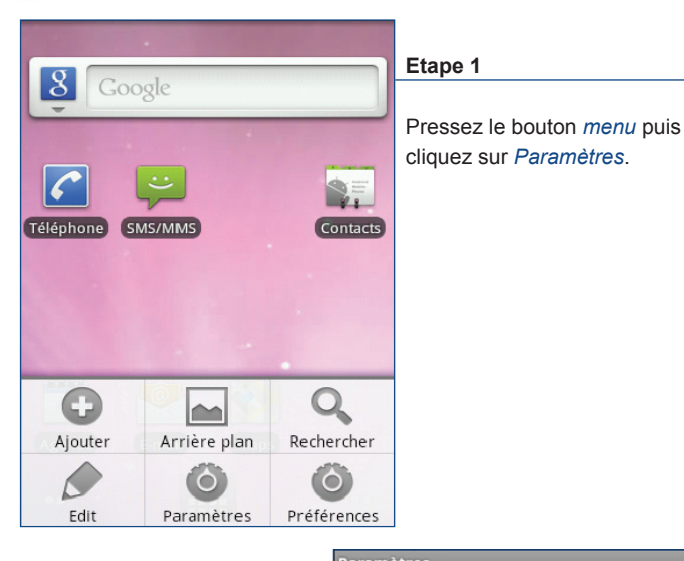

Etape 2

Allez dans *A propos du téléphone* (tout en bas du menu).

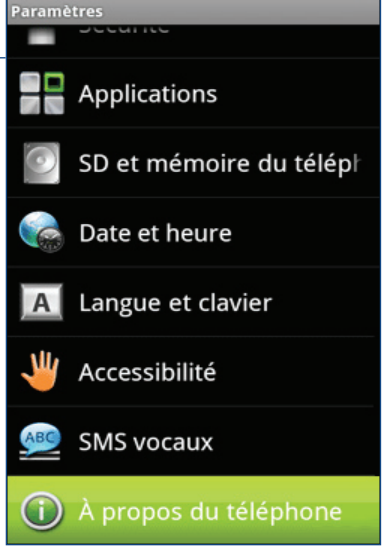

#### Etape 3 Mises à jour logicielles système Cliquez sur Informations Réseau $\bigcirc$ logicielles. Réseau, intensité du signal, etc. Identité du téléphone Ð Modèle, IMEI, IMEI SV, etc. Batterie État et niveau de la batterie Informations matérielles Adresse Wi-Fi et Bluetooth Informations logicielles Microprogramme, bande de base, version de kernel, etc. Informations légales HTC et Google légal, licences open source Etape 4 Version du micrologiciel 2.1-update1 Observez le numéro indiqué Version de bande de base en dessous de Version du 32.30.00.28U\_4.05.00.11 micrologiciel et référez-vous à Version du noyau la partie correspondante. 2.6.29-97da29ed htc-kernel@and18-2 #1 Numéro de build 1.15.405.4 CL155070 release-keys Numéro logiciel 1.15.405.4 Version de navigateur WebKit 3.1 Synchronisation sous Android 2.1 Cette version ne propose aucun outil intégré pour synchroniser ses données de messagerie. Toutefois, il existe des applications payantes qui peuvent être téléchargées sur l'Android Market. Voici quelques unes de ces applications : · RoadSync et Touchdown : permettent une synchronisation des mails,

contacts, calendriers et tâches ;

• LVContacts Sync : permet uniquement une synchronisation des contacts.

## Synchronisation sous Android 2.2

Pour synchroniser vos mails, vos contacts et calendrier sous Android 2.2, il faut créer un compte du type Microsoft Exchange.

### Créer un compte Microsoft Exchange

| Paramètres                     |                                                                                             |                                                           |
|--------------------------------|---------------------------------------------------------------------------------------------|-----------------------------------------------------------|
|                                |                                                                                             | Etape 1                                                   |
| ■ Son                          |                                                                                             | Allez dans <i>Paramètres</i> (cf étape 1 précédente) puis |
| 🏶 Affichage                    |                                                                                             | dans <i>Comptes et synchro</i> .                          |
| E Localisation et s            | sécurité                                                                                    |                                                           |
| Applications                   |                                                                                             |                                                           |
| Comptes et synchro             |                                                                                             |                                                           |
| 🗰 Confidentialité              |                                                                                             |                                                           |
|                                |                                                                                             |                                                           |
|                                | Paramètres de                                                                               | compte et de synchronisatio                               |
| Etape 2                        | Paramètres gén                                                                              | éraux                                                     |
| Cliquez sur Ajouter un compte. | Données en arrière-plan<br>Synchronisation, envol et réception<br>des données à tout moment |                                                           |

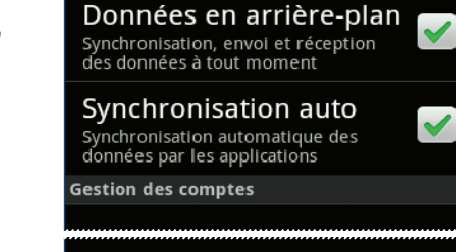

Ajouter un compte

Ajouter un compte Entreprise Boogle Etape 3 Choisissez ensuite Entreprise.

INSA de Lyon - Mémo Zimbra (synchro Android)

1/6 INSA de l

2/6 <sup>:</sup> INSA

#### Paramétrer son compte Microsoft Exchange

Renseignez les informations demandées.

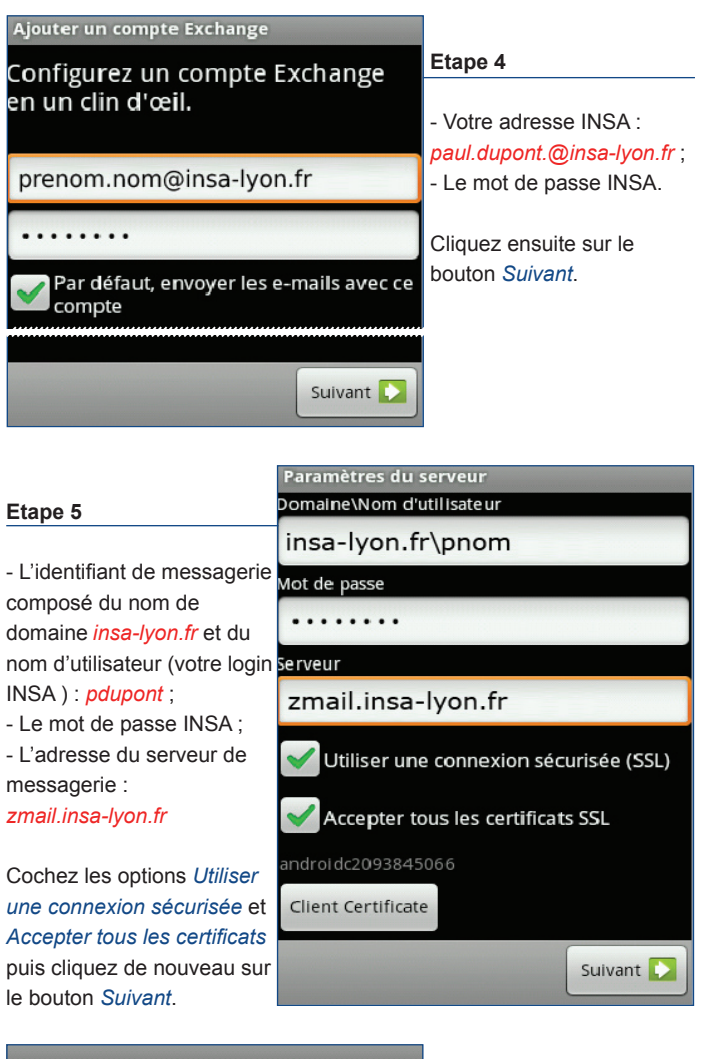

|                                                   | Etape 6                                                                                                    |
|---------------------------------------------------|----------------------------------------------------------------------------------------------------|
| Vérification des paramètres de<br>serveur entrant | Lorsque les paramètres de<br>votre compte Exchange ont<br>été vérifiés, il vous est alors<br>possible de continuer. |
|                                                   | Sinon, vérifiez la saisie des<br>informations demandées.                                                            |
| Annuler                                           |                                                                                                    |

#### Synchroniser ses données

Si vos données sont correctes et qu'elles ont été validées, alors vous pourrez synchroniser vos données avec votre mobile Android.

| Etono 7                             | Options de con<br>Vérification des e                       | npte<br>e-mails             |  |
|-------------------------------------|------------------------------------------------------------|-----------------------------|--|
| Etape /                             | contraction des                                            |                             |  |
| <b>D</b>                            | Automatique (                                              | Push)                       |  |
| Parametrez votre compte             | Nombre de mess                                             | ages à synchroniser         |  |
| Exchange puis cliquez sur           | Trois jours                                                | -                           |  |
| Sulvant pour continuer.             |                                                            |                             |  |
|                                     | Par défaut, envoyer les e-mails avec ce compte             |                             |  |
|                                     | Afficher une notification lors de la réception d'un e-mail |                             |  |
|                                     | Synchroniser les contacts issus de ce                      |                             |  |
|                                     | Synchroni:<br>compte                                       | ser l'agenda à partir de ce |  |
|                                     |                                                            | Suivant 💽                   |  |
|                                     |                                                            |                             |  |
| Configuration de votre messa        | gerie                                                      |                             |  |
| Votre compte est configuré et votre |                                                            | Etape 8                     |  |
| messagerie a été activée            | !                                                          |                             |  |
| Nom du compte (facultatif)          |                                                            | Nommez ce nouveau           |  |
| Compte INSA - Zimbra                |                                                            | compte de messagerie        |  |
|                                     |                                                            | puis terminez en cliquant   |  |
|                                     |                                                            | sur Ok.                     |  |
|                                     |                                                            |                             |  |
|                                     | ок                                                         |                             |  |

#### Synchronisation des calendriers Zimbra

Sous Android, seul le calendrier par défaut de Zimbra, nommé Calendrier, peut-être synchronisé. Actuellement, il n'est donc pas possible de rajouter ou d'importer d'autres calendriers même par le biais d'applications gratuites ou payantes.

Cette problématique est en cours d'étude...

#### Synchronisation sous Android 2.3

Un défaut de conception empêche la configuration normale d'un compte de messagerie Exchange sur un mobile équipé d'Android en version 2.3. Néanmoins, un contournement existe et a été testé. Il s'agit de commencer à déclarer un compte GMail, puis de modifier la configuration du compte en insa-lyon.fr.

Voici comment procéder :

1

1) Au lieu d'entrer prenom.nom@insa-lyon.fr, saisissez à la place prenom.nom@gmail.com.

Vous pouvez ainsi accéder à l'étape suivante, sinon impossible.

2) Changez alors le nom du serveur Exchange : enlevez gmail.com et mettez à la place insa-lyon.fr.

4/6